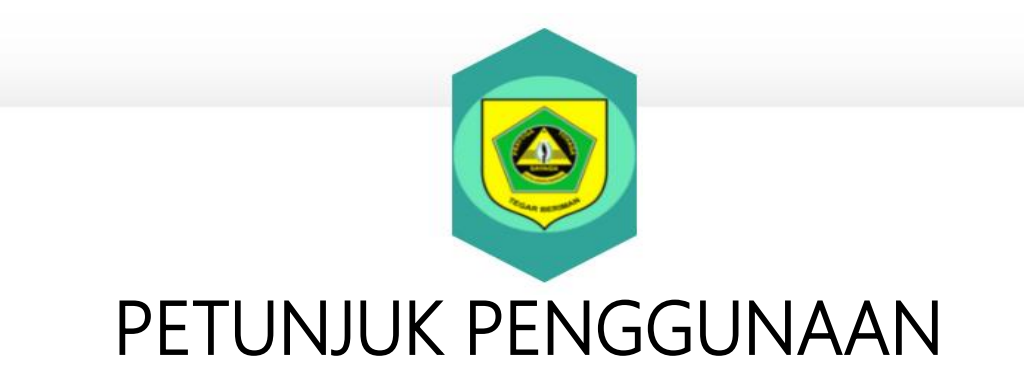

PENGEMBANGAN APLIKASI PENUGASAN ELEKTRONIK

(E-ASSIGNMENT) (KOSMOS)

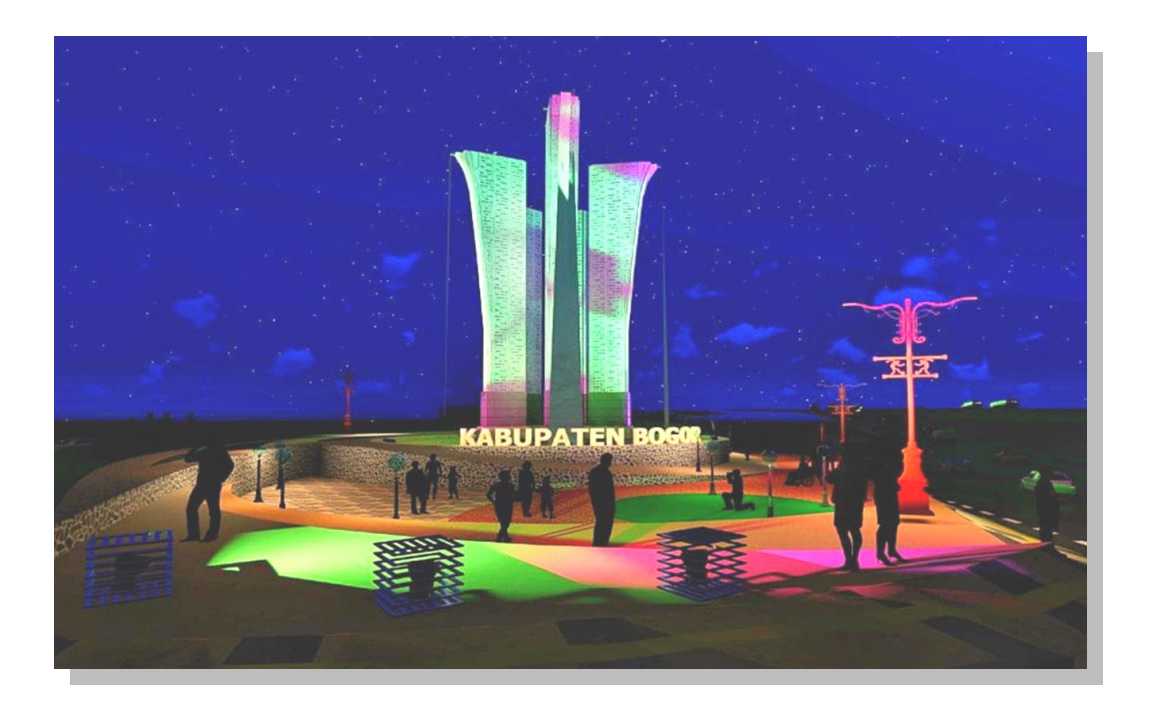

DINAS KOMUNIKASI DAN INFORMATIKA KABUPATEN BOGOR

2021

| CARA MENGAKSES & MEN                                                                                                    | MENGAKSES & MENGUBAH PASSWORD/ PROFILE                                                                                                    |  |  |  |
|----------------------------------------------------------------------------------------------------|----------------------------------------------------------------------------------------------------|--|--|--|
| TAMPILAN APLIKASI                                                                                                    | KETERANGAN                                                                                                    |  |  |  |
| Image: Constraint of the constraint of the constraint o | <ul> <li>Tampilan awal pada saat pengguna mengakses aplikasi E-Assignment. Pada halaman ini pengguna akan login dengan memasukkan nama pegawai dan password untuk dapat menggunakan fitur-fitur pada aplikasi E-Assignment.</li> <li><i>Catatan:</i> <ul> <li>Untuk sementara aplikasi dapat diakses melalui url <u>https://devlop.bogorkab.go.id/kosmos</u></li> </ul> </li> <li>Pada dokumen ini tampilan aplikasi diakses melalui mobile device / handphone</li> </ul> |  |  |  |
| Image: Constraint of the constraint of the constraint o | <ul> <li>Tahapan Login :</li> <li>1. Masukan nama pegawai pada kolom pegawai. Kolom input berbentuk drop down pencarian nama pegawai dapat dilakukan dengan mengetikan sebagian nama, kemudian pilih nama pegawai.</li> <li>2. Masukan password.</li> <li>3. Klik Login.</li> </ul>                                                                                                    |  |  |  |

| Constraints   Constraints   Constraints </th <th>Tampilan awal pada saat pengguna sukses<br/>melakukan login dengan nama pegawai dan<br/>password yang sesuai. Pada tampilan ini<br/>terdapat informasi mengenai foto profile, NIP,<br/>Jabatan, Posisi Bidang dan Seksi di Dinas<br/>Komunikasi Informatika, tombol untuk<br/>menganti foto dan password, serta fitur yang<br/>disediakan pada bagian aktivitas dan terdapat<br/>tombol logout.</th> | Tampilan awal pada saat pengguna sukses<br>melakukan login dengan nama pegawai dan<br>password yang sesuai. Pada tampilan ini<br>terdapat informasi mengenai foto profile, NIP,<br>Jabatan, Posisi Bidang dan Seksi di Dinas<br>Komunikasi Informatika, tombol untuk<br>menganti foto dan password, serta fitur yang<br>disediakan pada bagian aktivitas dan terdapat<br>tombol logout.                                                                                                    |
|----------------------------------------------------------------------------------------------------|----------------------------------------------------------------------------------------------------|
| Contraction   Contraction   Contraction     Contraction                                                                                                    | <ul> <li>Tampilan untuk mengganti password dan foto profile.</li> <li>Tahapan mengganti password: <ol> <li>Login</li> <li>Tekan tombol ganti foto &amp; Password</li> <li>Masukkan Password Lama</li> <li>Masukkan Password Baru.</li> <li>Pilih tombol simpan untuk menyimpan perubahan password.</li> <li>Akan tampil pop up success jika sudah berhasil diubah.</li> </ol> </li> <li>Tahapan mengganti foto Profile: <ol> <li>Login</li> <li>Tekan tombol ganti foto dan password</li> <li>Tekan tombol choose file untuk mengunduh foto yang diinginkan.</li> </ol> </li> </ul> |
| DINAS KOMUNIKASI DAN INFORMATIKA                                                                                                    | 5. Akan tampil pop up success jika sudah<br>berhasil diubah.                                                                                                    |

| CARA PENGGUNAAN APLIKASI                                                                                                    | E-ASSIGNMENT PENGGUNA STAFF                                                                                                    |  |  |
|----------------------------------------------------------------------------------------------------|----------------------------------------------------------------------------------------------------|--|--|
| TAMPILAN APLIKASI                                                                                                    | KETERANGAN                                                                                                    |  |  |
| Riskania, S.Kom                                                                                                    | Terdapat tiga pilihan fitur aktivitas yaitu daftar<br>tugas, rutinitas dan laporan kinerja <mark>.</mark>                                                                                                    |  |  |
| Jabatan OS                                                                                                    | Daftar tugas merupakan daftar yang diberikan                                                                                                    |  |  |
| Posisi Bidang Aplikasi Informatika                                                                                                    | oleh atasah dari pegawai.                                                                                                    |  |  |
| Seksi Pengembangan Aplikasi<br>Ganti Foto & Password                                                                                                    | Rutinitas merupakan fitur untuk menambahkan<br>rutinitas yang telah/sedang dilakukan sehari-                                                                                                    |  |  |
| AKTIVITAS                                                                                                    | nari sesuai dengan tanggal dan laporan kinerja<br>merupakan daftar aktivitas baik itu dari daftar                                                                                                    |  |  |
| Daftar Tugas 2                                                                                                    | tugas maupun rutinitas.                                                                                                    |  |  |
| Rutinitas                                                                                                    |                                                                                                    |  |  |
| Laporan Kinerja                                                                                                    |                                                                                                    |  |  |
| Logout                                                                                                    |                                                                                                    |  |  |
| © 2021                                                                                                    |                                                                                                    |  |  |
| <ul> <li>23 Agustus 2021</li> <li>#6. 2. Buat surat terkait<br/>perlunya pengadaan tenaga it<br/>di sirh opd</li> <li>Referensi: [tidak ada]</li> <li><u>Keterangan</u></li> <li>Ke bkpsdm</li> <li><u>Ditugaskan</u></li> <li>Itham Maulana, S.T.; Iwan Setiawan, S.Sos.,<br/>M.Si; Muhidin Susanto, S.Kom, M.Si;</li> <li><u>Terima</u></li> <li>23 Agustus 2021</li> <li>#7. 1. Siapkan revitalisasi tim<br/>zoom</li> <li>Referensi: [tidak ada]</li> <li><u>Keterangan</u></li> <li>Plus pelatihan</li> <li><u>Ditugaskan</u></li> <li>Iham Maulana, S.T.; Iwan Setiawan, S.Sos.,<br/>M.Si; Muhidin Susanto, S.Kom, M.Si;</li> </ul> | Pengguna dapat melihat tugas yang diterima<br>pada fitur daftar tugas.<br>Pengguna dapat mengkonfirmasi penerimaan<br>tugas dengan pilih terima tugas, setelah itu<br>pengguna dapat mengirimkan laporan hasil<br>dari tugas yang sudah dikerjakan dapat berupa<br>narasi yang diisikan pada kolom laporan hasil<br>dan bisa juga di lengkapi dengan file baik<br>berupa PDF, WORD, EXCEL ataupun foto<br>dengan cara menekan tombol choose file,<br>setelah selesai diunggah tekan tombol kirim.<br>Tekan tombol kembali untuk kembali ke<br>tampilan awal. |  |  |

| DAFTAR TUGAS                                                                                                    |                                                                                                    |
|----------------------------------------------------------------------------------------------------|----------------------------------------------------------------------------------------------------|
| Daftar Tugas Dari Atasan.                                                                                                    |                                                                                                    |
|                                                                                                    |                                                                                                    |
| Kosmos Menu 👻 Daftar Tugas                                                                                                    |                                                                                                    |
| Tugas Selesai                                                                                                    |                                                                                                    |
| <ul> <li>It 2 Agustus 2021</li> <li>If 1. Input kegiatan rutinitas masing-masing hari ini di e. Assignment</li> <li>Imput kegiatan rutinitas masing-masing di Agustus 2021</li> <li>Referensi: [idak ada ]</li> <li>Input kegiatan rutinitas masing-masing di Agustus 2021</li> <li>Input kegiatan rutinitas masing-masing di Agustus 2021</li> <li>Input kegiatan rutinitas pagitus 2021</li> <li>Input kegiatan rutinitas pagitus 2021</li> <li>Input kegiatan rutinitas pagitus 2021</li> <li>Input kegiatan rutinitas pagitus 2021</li> <li>Input kegiatan rutinitas 2021</li> <li>Input kegiatan rutinitas 2021</li> <li>Input kegiatan rutinitas 2021</li> <li>Input kegiatan rutinitas 2021</li> <li>Input kegiatan rutinitas 2021</li> <li>Input kegiatan rutinitas 2021</li> <li>Input kegiatan rutinitas 2021</li> <li>Input kegiatan rutinitas 2021</li> <li>Input kegiatan rutinitas 2021</li> <li>Input kegiatan rutinitas 2021</li> <li>Input kegiatan rutinitas 2021</li> <li>Input kegiatan rutinitas 2021</li> <li>Input kegiatan rutinitas 2021</li> <li>Input kegiatan rutinitas 2021<!--</th--><th></th></li></ul>            |                                                                                                    |
| DUTINITA O                                                                                                    |                                                                                                    |
| RU IINI IAS                                                                                                    | Fitur Rutinitas merupakan fitur yang disediakan                                                                                                  |
|                                                                                                    | <mark>untuk menambahkan rutinitas harian yang</mark>                                                                                             |
| Kosmos Menu - Rutinitas                                                                                                    | dilakukan oleh pegawai <mark>. Tahapan dari menu menambahkan rutinitas melalui halaman awal :</mark>                                             |
| Rutinitas : 18/08/2021 📋 🔍                                                                                                    | 1. Pilih rutinitas pada aktivitas.                                                                                                    |
| # Tanggal Kegiatan Keterangan Sta                                                                                                    | 2. Pilih tanggal jika belum sesuai atau biarkan                                                                                                  |
|                                                                                                    | Saja langgai jika suudii sesudi.<br>2 Magukan nama kagiatan nada kagiatan                                                                        |
| INDATECTIVITAS                                                                                                    | 5. Iviasukan hama keyalah pada keyalah.                                                                                                    |
|                                                                                                    | 4. Tambankan kelerangan untuk menjelaskan                                                                                                    |
| Tanggal                                                                                                    | kegiatan ledin detali.                                                                                                    |
| 18/08/2021                                                                                                    |                                                                                                    |
|                                                                                                    | 5. Tekan tombol simpan untuk menyimpan                                                                                                    |
| Kegiatan                                                                                                    | perubahan.                                                                                                    |
| Kegiatan<br>Mengambil kembali CD Source Code untul                                                                                                    | <ol> <li>Tekan tombol simpan untuk menyimpan perubahan.</li> <li>Lakukan hal yang sama jika melakukan</li> </ol>                                 |
| Kegiatan       Mengambil kembali CD Source Code untul       Keterangan                                                                                                    | <ol> <li>Tekan tombol simpan untuk menyimpan<br/>perubahan.</li> <li>Lakukan hal yang sama jika melakukan<br/>lebih dari 1 rutinitas.</li> </ol> |
| Kegiatan         Mengambil kembali CD Source Code untul         Keterangan         Melakukan pengambilan CD Souce Code<br>untuk e-commerce yang ada di bagian                                                                                                    | <ol> <li>Tekan tombol simpan untuk menyimpan perubahan.</li> <li>Lakukan hal yang sama jika melakukan lebih dari 1 rutinitas.</li> </ol>         |
| Kegiatan         Mengambil kembali CD Source Code untul         Keterangan         Melakukan pengambilan CD Souce Code untuk e-commerce yang ada di bagian UMPEG . pengambilan tersebut dilakukan .                                                                                                    | <ol> <li>Tekan tombol simpan untuk menyimpan perubahan.</li> <li>Lakukan hal yang sama jika melakukan lebih dari 1 rutinitas.</li> </ol>         |
| Kegiatan         Mengambil kembali CD Source Code untul         Keterangan         Melakukan pengambilan CD Souce Code untuk e-commerce yang ada di bagian UMPEG . pengambilan tersebut dilakukan semanaharan semanaharan semana semanaharan semanaharan semanaharan semana s | <ol> <li>Tekan tombol simpan untuk menyimpan<br/>perubahan.</li> <li>Lakukan hal yang sama jika melakukan<br/>lebih dari 1 rutinitas.</li> </ol> |
| Kegiatan         Mengambil kembali CD Source Code untul         Keterangan         Melakukan pengambilan CD Souce Code untuk e-commerce yang ada di bagian UMPEG . pengambilan tersebut dilakukan simpan                                                                                                    | <ol> <li>Tekan tombol simpan untuk menyimpan<br/>perubahan.</li> <li>Lakukan hal yang sama jika melakukan<br/>lebih dari 1 rutinitas.</li> </ol> |

| Riskania, S.Kom         RUTINITAS         Data Kegiatan Rutin Setiap Hari.         Kosmos Menu Rutinitas         Rutinitas :       18/08/2021         # Tanggal       Kegiatan         1       18 Agustus 2021         2       18 Agustus 2021         3       18 Agustus 2021         4       18 Agustus 2021         5       18 Agustus 2021         6       18 Agustus 2021         Fembuatan Buku Pan         4       18 Agustus 2021         Pembuatan Arsip Lap         5         TAMBAH RUTINITAS | Tampilanuntukrutinitasyangtelahditambahkanakanditampilkansecaraberurutrutinitasyangtelahditambahkandapatdiubah,ataudihapuspadakolomproses.Tabelrutinitastampilberdasarkantanggaluntukdapatmenampilkandatasesuaidengantanggalberikuttahapannya:1.Klikikonkalendarpadasearchfield.2.Pilihtanggalyangdiinginkan3.Setelahtanggalterpilihklikiconsearch.4.Datarutinitasakantampilsesuaidengantanggalyangdipilih                                          |
|----------------------------------------------------------------------------------------------------|----------------------------------------------------------------------------------------------------|
| KABUPATEN BOGO         Riskania, S.Kom         LAPORAN KINERJA         Laporan Kinerja Bulanan.         Kosmos Menu         Laporan Kinerja                                                                                                    | <ul> <li>Fitur laporan kinerja merupakan fitur yang disediakan untuk menampilkan daftar rutinitas dan daftar tugas yang telah dikerjakan.</li> <li>Tahapan dari menu menambahkan rutinitas melalui halaman awal : <ol> <li>Pilih Laporan Kinerja pada Aktivitas</li> <li>Pilih bulan jika belum sesuai atau biarkan saja bulan jika sudah sesuai.</li> <li>Tekan ikon search.</li> <li>Daftar rutinitas dan tugas akan tampil.</li> </ol></li></ul> |
| Laporar       August 2021       Q         Agustus       ZUZ 1       I       Q         Nomor       Hari/Tanggal       I       Input Rutinitas         1       Kamis       - Input Rutinitas         29 Juli 2021       - Pemberkasan       - Pemyelesaian I         - KAK Kegiatan       - Lanjutkan peng         30 Juli 2021       - KAK Kegiatan         - SPJ Gaji OS S       - SPJ Gaji OS S                                                                                                    |                                                                                                    |

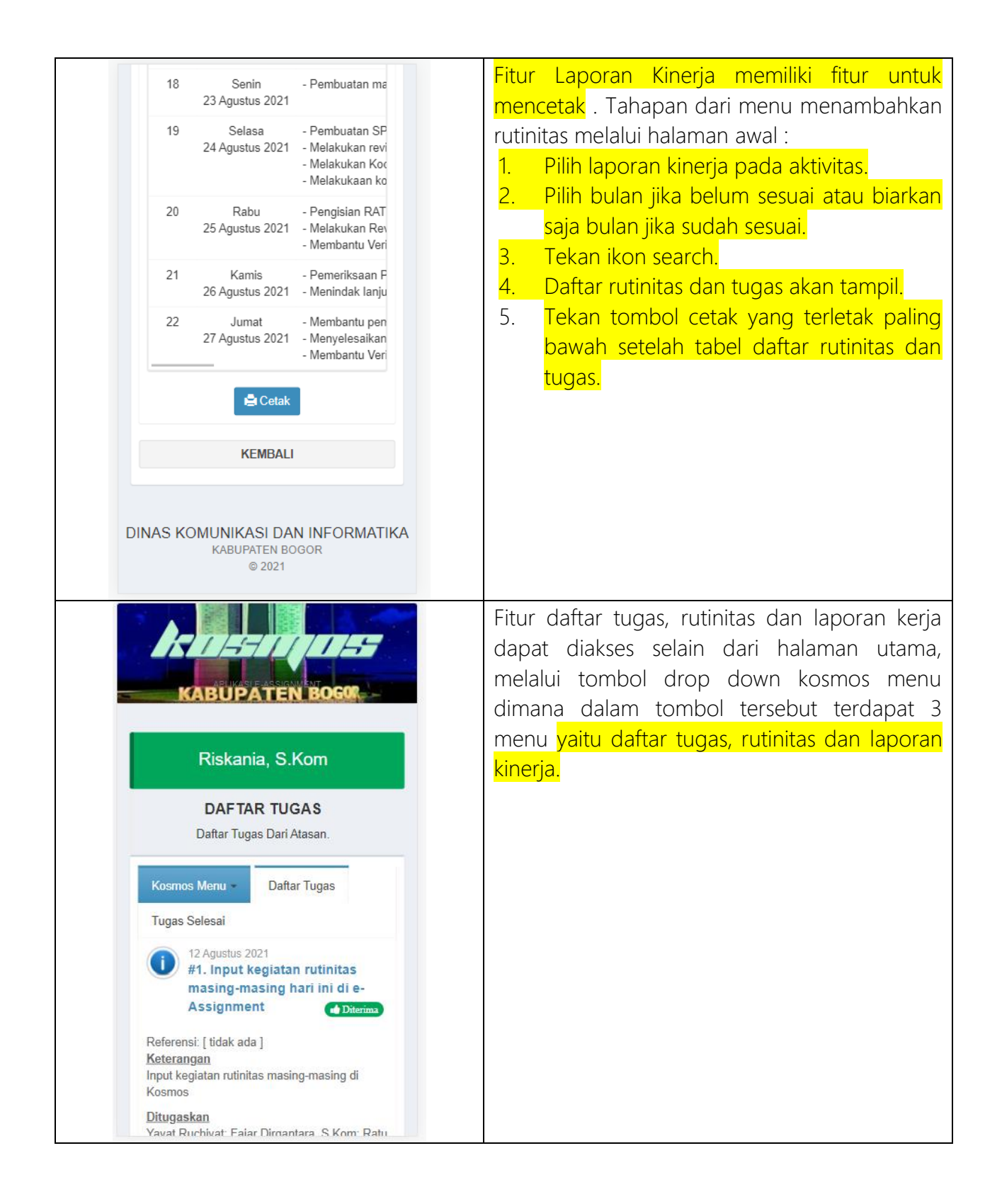

| Riskania, S.Kom<br>NIP: -<br>Jabatan OS<br>Posisi Bidang Aplikasi Informatika<br>Seksi Pengembangan Aplikasi<br>Ganti Foto & Password | <ul> <li>Ketika pengguna telah selesai menggunakan aplikasi e-assignment. Pengguna dapat Logout dari aplikasi. Tahap-tahap pengguna logout dari aplikasi :</li> <li>1. Tekan tombol kembali ketika pengguna berada pada halaman selain halaman utama.</li> <li>2. Setelah Kembali kehalaman utama tekan</li> </ul> |
|----------------------------------------------------------------------------------------------------|----------------------------------------------------------------------------------------------------|
| AKTIVITAS                                                                                                    | tombol logout yang ada dihalaman utama.                                                                                                    |
| Daftar Tugas 2                                                                                                    |                                                                                                    |
| Rutinitas                                                                                                    |                                                                                                    |
| Laporan Kinerja                                                                                                    |                                                                                                    |
| Logout                                                                                                    |                                                                                                    |
| DISKOMINFO KABUPATEN BOGOR<br>BIDANG APLIKASI INFORMATIKA<br>© 2021                                                                   |                                                                                                    |

| CARA PENGGUNAAN APLIKASI E                                                                                                    | -ASSIGNMENT PENGGUNA PEJABAT                                                                                                    |  |  |
|----------------------------------------------------------------------------------------------------|----------------------------------------------------------------------------------------------------|--|--|
| TAMPILAN APLIKASI                                                                                                    | KETERANGAN                                                                                                    |  |  |
| Seksi Pengembangan Aplikasi<br>Ganti Foto & Password                                                                                                    | Terdapat enam fitur yang dapat digunakan<br>pada saat pengguna login sebagai pejabat,<br>yaitu fitur dashboard, daftar tugas, rutinitas<br>(kedua fitur yang sama fungsinya seperti pada                                                                                                    |  |  |
| DASHBOARD                                                                                                    | saat login sebagai staff), p <mark>enugasan</mark> , validasi<br>dan agenda.                                                                                                    |  |  |
| AKTIVITAS                                                                                                    |                                                                                                    |  |  |
| Daftar Tugas 10                                                                                                    |                                                                                                    |  |  |
| Rutinitas                                                                                                    |                                                                                                    |  |  |
| Penugasan (17)                                                                                                    |                                                                                                    |  |  |
| Validasi (2                                                                                                    |                                                                                                    |  |  |
| Agenda                                                                                                    |                                                                                                    |  |  |
| DINAS KOMUNIKASI DAN INFORMATIKA<br>KABUPATEN BOGOR<br>© 2021                                                                                                    | Ketika pengguna ingin <mark>menugaskan Pegawai</mark> :                                                                                                    |  |  |
| Tanggal   23/09/2021   Kegiatan   Kegiatan   Keterangan   Vitugaskan Kepada   Yayat Ruchiyat   Fajar Dirgantara, S.Kom   Ratu Destri Oktavia, A.Md   Riskania, S.Kom   Zul Ramadhan, S.Kom   No file chosen | <ol> <li>Klik Penugasan</li> <li>Scroll dwon sampai form tambah<br/>penugasan.</li> <li>Masukan tanggal penugasan</li> <li>Masukan Kegiatan</li> <li>Masukan Keterangan</li> <li>Memilih kepada siapa tugas ditugaskan</li> <li>Mengunggah Referensi Penugasan<br/>(PDF, Word dan lain sebagainya)</li> <li>Klik Simpan</li> </ol> |  |  |

| VALIDA SI         Validasi Rutinitas Bawahan.         Validasi         Validasi : 2       22/09/2021       Q         # Tanggal       Kegiatan         Fajar Dirgantara, S.Kom       1       22 September 2021       Reset password         Ratu Destri Oktavia, A.Md       2       22 September 2021       membuat surat         3       22 September 2021       membuat nota d         4       22 September 2021       membuat lapora         Riskania, S.Kom       5       22 September 2021       Melanjutkan pe | <ul> <li>Pada fitur validasi pejabat akan melihat nama pegawai, tanggal rutinitas, aktivitas, keterangan, status dan proses.</li> <li>Tahapan Validasi Rutinitas Bawahan: <ol> <li>Login</li> <li>Klik Validasi</li> <li>Pilih rutinitas pegawai yang akan divalidasi</li> <li>Klik tombol validasi validasi</li> <li>Akan tampil status Disetujui jika rutinitas telah di validasi.</li> </ol> </li> </ul> |
|----------------------------------------------------------------------------------------------------|----------------------------------------------------------------------------------------------------|
| KEWIDALI                                                                                                    |                                                                                                    |
| 21 Rakor Pengawasan keuangan desa me   TAMBAH AGENDA   Tanggal   23/09/2021     Z3/09/2021   Cegiatan   Lokasi   Lokasi   Jenis   a Agenda Dinas   a Agenda Bidang   a Agenda Seksi   Simpan                                                                                                    | Pada fitur agenda pejabat dapat<br>menambahkan agenda kegiatan, terdapat tiga<br>jenis agenda yaitu agenda dinas, agenda<br>bidang, agenda seksi.<br>Tahap penambahan agenda :<br>1. Login<br>2. Pilih fitur agenda<br>3. Masukkan tanggal<br>4. Masukkan Kegiatan<br>5. Masukan lokasi<br>6. Pilih Jenis Agenda<br>7. Pilih simpan                                                                         |

| AGENDA                                       | Setelah agenda berhasil disimpan, pengguna                                                 |
|----------------------------------------------|--------------------------------------------------------------------------------------------|
|                                              | dapat melinat agenda melalui kalendar, akan<br>terdapat kolom yang bericikan nama kegiatan |
| Kosmos Menu - Agenda                         | dengan highlight hijau untuk tanggal yang                                                  |
| Septem September 2021                        | memiliki agenda.                                                                           |
| Min Sen Sel Rab                              | 5                                                                                          |
| 1                                            |                                                                                            |
|                                              |                                                                                            |
| 5 6 7 8                                      |                                                                                            |
|                                              |                                                                                            |
|                                              |                                                                                            |
| 12 13 14 15<br>Kunjungan kerja Pans Koordina |                                                                                            |
|                                              |                                                                                            |
| 19 20 21 22<br>Rakor Pengawasan keu          |                                                                                            |
|                                              |                                                                                            |
| 26 27 28 29                                  |                                                                                            |
| Agenda Dinas ×                               | Ketika pengguna ingin melihat <mark>agenda lebih</mark>                                    |
| TANGGAL:                                     | detail pengguna dapat memilih agenda yang                                                  |
| 10 September 2021                            | ingin ditampilkan lebih detail. Lalu akan tampil                                           |
| Rapat Koordinasi TP2DD                       | pop up yang berisikan tanggal, kegiatan dan                                                |
| LOKASI:<br>Ruang rapat auditorium Bappenda   | lokası agenda yang ıngın dilihat.                                                          |
|                                              |                                                                                            |
| Close Edit Hapus                             |                                                                                            |
| 16 17 18                                     |                                                                                            |
| nyusuna                                      |                                                                                            |
|                                              |                                                                                            |
| 23 24 25                                     |                                                                                            |
|                                              |                                                                                            |
| 30                                           |                                                                                            |
|                                              |                                                                                            |
|                                              |                                                                                            |
|                                              |                                                                                            |

| 26         27           Tgl         Ke           01         Ka           02         Ra           06         Ra           08         Ra           09         For           10         Ra           11         Ku | 28<br>giatan<br>ordinasi dan Konsultansi te<br>pat Koordinasi satuan tuga<br>pat Koordinasi Persiapan I<br>pat koordinasi informatika<br>pat penyusunan program P<br>rum koordinasi bidang apli<br>pat Koordinasi TP2DD<br>njungan kerja Pansus C D | 29<br>erkait denç<br>as Pemulit<br>GA Tahun<br>kerja pemu<br>kasi inform | Aq<br>di<br>Da<br>ke<br>at | genda yang sudah ditambahkan juga dapat<br>ilihat melalui daftar agenda dibawah kalender.<br>alam daftar tersebut dapat dilihat tanggal,<br>egiatan, lokasi, jenis dan proses untuk ubah<br>tau hapus agenda. |
|----------------------------------------------------------------------------------------------------|----------------------------------------------------------------------------------------------------|--------------------------------------------------------------------------|----------------------------|----------------------------------------------------------------------------------------------------|
| 15 Ko<br>21 Ra                                                                                                    | ordinasi penyusunan data<br>kor Pengawasan keuanga                                                                                                    | potensi pa<br>n desa me                                                  |                            |                                                                                                    |
|                                                                                                    | TAMBAH AGENDA                                                                                                    |                                                                          |                            |                                                                                                    |
| N                                                                                                    | NP: 198007122009021001                                                                                                    |                                                                          |                            | ashboard merupakan fitur yang akan                                                                                                    |
| Jabatan                                                                                                    | Kepala S                                                                                                    | Seksi/Subbag                                                             | m                          | nenampilkan keseluruhan kegiatan dalam                                                                                                    |
| Posisi                                                                                                    | Bidang Aplika                                                                                                    | si Informatika                                                           |                            | inas untuk dapat melihat fitur tesebut pilih                                                                                                    |
|                                                                                                    | Seksi Pengemba                                                                                                    | ngan Aplikasi                                                            |                            | onioor dashooard pada halaman utama.                                                                                                    |
|                                                                                                    | Ganti Foto & Password                                                                                                    |                                                                          |                            |                                                                                                    |
|                                                                                                    | DASHBOARD                                                                                                    |                                                                          |                            |                                                                                                    |
|                                                                                                    | AKTIVITAS                                                                                                    |                                                                          |                            |                                                                                                    |
| Daftar Tuga                                                                                                    | as                                                                                                    | 10                                                                       |                            |                                                                                                    |
| Rutinitas                                                                                                    |                                                                                                    | 0                                                                        |                            |                                                                                                    |
| Penugasar                                                                                                    | 1                                                                                                    | 10                                                                       |                            |                                                                                                    |
| Validasi                                                                                                    |                                                                                                    | •                                                                        |                            |                                                                                                    |
| Agenda                                                                                                    |                                                                                                    |                                                                          |                            |                                                                                                    |
|                                                                                                    | Logout                                                                                                    |                                                                          |                            |                                                                                                    |
|                                                                                                    |                                                                                                    |                                                                          |                            |                                                                                                    |
|                                                                                                    |                                                                                                    |                                                                          |                            |                                                                                                    |
|                                                                                                    |                                                                                                    |                                                                          |                            |                                                                                                    |
|                                                                                                    |                                                                                                    |                                                                          |                            |                                                                                                    |
|                                                                                                    |                                                                                                    |                                                                          |                            |                                                                                                    |
|                                                                                                    |                                                                                                    |                                                                          |                            |                                                                                                    |
|                                                                                                    |                                                                                                    |                                                                          |                            |                                                                                                    |
|                                                                                                    |                                                                                                    |                                                                          |                            |                                                                                                    |

Tampilan dashboard untuk seluruh kegiatan di Dinas Komunikasi Informatika. Pengguna dapat melihat agenda harian, aktivitas harian, dan agenda bulanan. Pengguna dapat melihat kegiatan tersebut berdasarkan bidang yang terdapat di dinas.

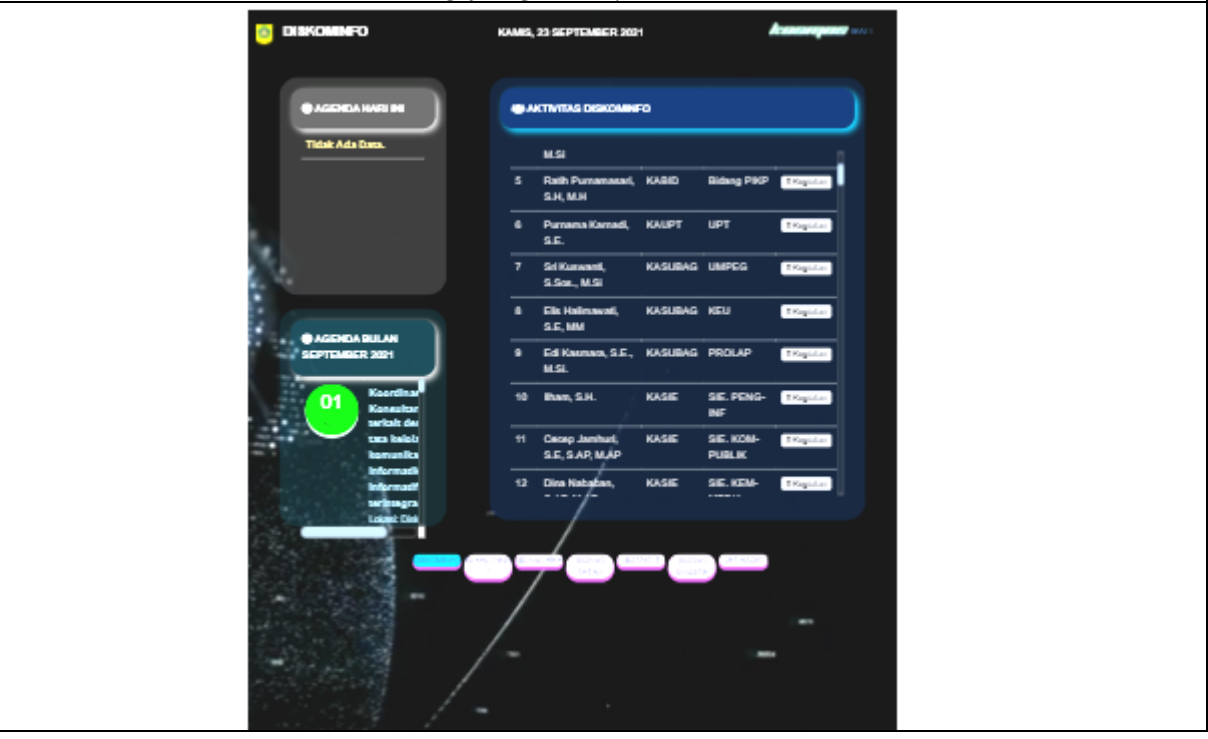

## PEJABAT PEMBUAT KOMITMEN DINAS KOMUNIKASI DAN

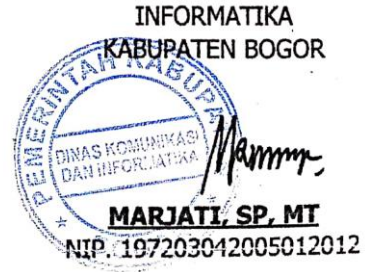